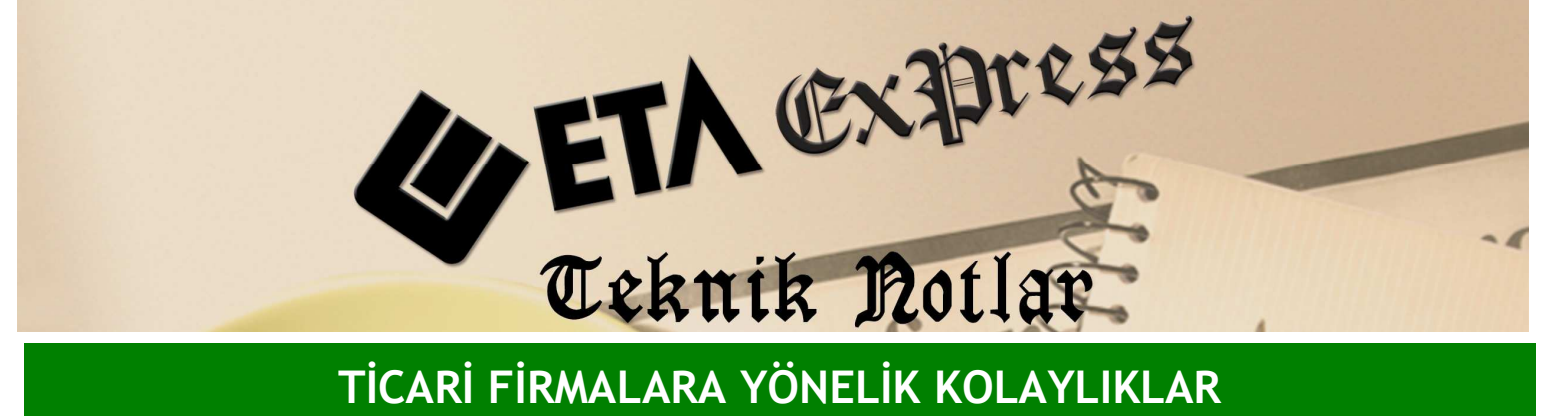

TİCARİ FİRMALARA YÖNELİK KOLAYLIKLAR

İlgili Versiyon/lar : ETA:SQL, ETA:V.8-SQL

İlgili Modül/ler : Fatura

## FATURA ÜZERİNDE FİYATLARIN TOPLU DEĞİŞTİRİLMESİ

Bazı durumlarda bir evrak üzerinde bulunan fiyatların anlık değiştirilerek sonuçların nasıl etkilendiğiniz görmek isteyebiliriz.

Örneğin bir müşterimiz bizden ürün alırken genellikle 30 gün vadeli alır. Biz de faturamızı 30 gün vadeli fiyat üzerinden düzenleriz. Fakat müşterimiz "bu faturayı peşin ödesem ne olur" diye sorarsa stok fiyatlarını yeniden düzenlememiz gerekir. Bu işlem de stok sayısı fazla ise oldukça zahmetli olur.

Bunu kolaylıkla yapabilmek için faturamızı aşağıdaki örnekteki gibi 2. fiyat üzerinden düzenlemiş olduğumuzu varsayalım. 2. fiyat da 30 gün vadeli fiyatımızdır.

| 🖫 Fatura [ DEMO TICARI ] - [3-SATIŞ { Ref.No:0 } ]                                                                                                    |                                     |                     |                                           |               |          |                   |          |                |
|----------------------------------------------------------------------------------------------------|-------------------------------------|---------------------|-------------------------------------------|---------------|----------|-------------------|----------|----------------|
| 🔄 Fatura Raporlar Servi                                                                                                    | is Yardımcı İşlemler <u>P</u> encer | eler <u>Y</u> ardım |                                           |               |          |                   |          | - 8 ×          |
| 왜 - ② - 않 -                                                                                                    | ▲・◇・◇・□ ■ ■                         |                     |                                           |               |          |                   |          |                |
| ⊗         ⊙         Image: System of the system of the sys |                                     |                     |                                           |               |          |                   |          |                |
| Fiş Bilgileri   Ek Bilgiler   Adres Bilgileri   İndirimler   Masraflar   Vergiler   Toplamlar   Döviz Değerleri   Düzenleme   Bağlantılar                                                                                                    |                                     |                     |                                           |               |          |                   |          |                |
| Fat.Tarihi 23/10/2009 📄 Cari Kod MB-0001 🗾                                                                                                    |                                     |                     |                                           | Kapali Fatura |          |                   |          |                |
| Fatura No                                                                                                    | Ünvanı                              | UZMANLAR M          | UZMANLAR MOBILYA SAN. VE TIC. LTD. ŞTI. 📰 |               |          | Basidi mi?        |          |                |
| B.İşlem No                                                                                                    | Irsaliye Tarihi                     |                     |                                           |               |          | KDV Dahil [       |          |                |
| Evrak No                                                                                                    | İrsaliye No                         |                     |                                           |               |          | KDV Tevkifatı 🛛 🗍 |          |                |
| Vade Tarihi                                                                                                    | Fat /irs Saati                      |                     |                                           |               |          | lptal Fatura 🛛 🚺  | 1        |                |
|                                                                                                    |                                     |                     |                                           |               |          | ÖTV Uygula I      |          |                |
| TIP KOD                                                                                                    | CİNS/AÇIKLAMA B                     | IRI DEPO BARKOD     | ÖZDEŞ K BENZ I                            | MİKTAR        | FİYAT NO | FİYAT             | TUTAR D  | Ö DÖ ÖZEKDV.OR |
| 1 1-St BAZA BES 152                                                                                                    | BEST BAZA 152X202 AI                | DET                 |                                           | 1.000         | 2        | 195.00            | 195.00   |                |
| 2 GARD MIR                                                                                                    | MIRAJ GARDROP AL                    | DET                 |                                           | 1.000         | 2        | 999.00            | 999.00   |                |
| 3 HALI BLE 162                                                                                                    | ELEGANS HALI 162X2AI                | DET                 |                                           | 1.000         | 2        | 139.00            | 139.00   |                |
| 4 HALI KRI 103                                                                                                    | CKRISNA HALI 103X2CAI               | DET                 |                                           | 1.000         | 2        | 113.00            | 113.00   |                |
| 5 KANEPE LIN 2                                                                                                    | LINDY KANEPE 2'Lİ AI                | DET                 |                                           | 1.000         | 2        | 729.00            | 729.00   |                |
| 6 KANEPE LIN 3                                                                                                    | LINDY KANEPE 3'LÜ AI                | DET                 |                                           | 1.000         | 2        | 899.00            | 899.00   |                |
| 7 KANEPE MAJ 3                                                                                                    | MAJOR KANEPE 3'LÜ AI                | DET                 |                                           | 1.000         | 2        | 1 199.00          | 1 199.00 |                |
| 8                                                                                                    |                                     |                     |                                           |               |          |                   |          |                |
| 9                                                                                                    |                                     |                     |                                           |               |          |                   |          |                |
|                                                                                                    |                                     |                     |                                           |               |          |                   |          |                |
| Carl Stok                                                                                                    |                                     |                     |                                           |               |          |                   |          |                |
| HALI BLE 162X202/BLE                                                                                                    | GİREN                               | ÇIKAN               | BAKİYE                                    |               |          | Nel Toplers       | TUTAR    | 4 273 00       |
| ADET                                                                                                    | 58.000                              | 26                  | .000                                      | 32.000        |          | Indirim Top.      |          | 0.00           |
| Tutar                                                                                                    | 5 532.00                            | 3 15                | 4.00                                      | 2 378.00      |          | Masraf Top.       |          | 0.00           |
| İskonto                                                                                                    | 0.00                                | 1                   | 7.85                                      | - 17.85       |          | KDV               |          | 0.00           |
| Har.Adedi                                                                                                    | 5                                   |                     | 8                                         | - 3           |          | Genel Top.        |          | 4 273.00       |

Bu durumda **F8** fonksiyon tuşunun yanında bulunan aşağı ok butonuna Mouse ile tıklayıp fiyat güncellemeyi seçelim.

| 🗺 Fatura [ DEMO TICARI ] - [3-SATIŞ { Ref.No                                                                                                    | :0 }]                                                                                                    |                                                                                              |                           |                                  |
|----------------------------------------------------------------------------------------------------|----------------------------------------------------------------------------------------------------|----------------------------------------------------------------------------------------------|---------------------------|----------------------------------|
| 🐻 Fatura Raporlar Servis Yardımcı İşlemler Pencer                                                                                                    | eler Yardım                                                                                                    |                                                                                              |                           | - 8 ×                            |
| ୬ · ◇ · 않 · 프 프 트                                                                                                    |                                                                                                    |                                                                                              |                           |                                  |
| Image: Symplemetry control with the symplemetry control with the symplemetry control withe symplemetry control with the symplemetry contro                       | iptal F4->Yazdır F7->FatLis. F8                                                                                                    | ->Detay F11->Önceki F                                                                        | ♦<br>12->Sonraki          |                                  |
| Fiş Bilgileri Ek Bilgiler Adres Bilgileri İndirin                                                                                                    | iler   Masraflar   Vergiler   Toplamla                                                                                                    | Fatura Detay Bilgi<br>Ödeme Planı Girişi<br>Tahsilat Girişi                                  | F8<br>Ctrl+O<br>Ctrl+T    |                                  |
| Fatura No B.Işlem No Evrak No Evrak No | UZMANLAR MOBILYA SAN. VE                                                                                                    | Cari Kart Arama<br>Cari Kart Tanımlama<br>Cari Detay Bilgi<br>Cari Not Sayfa <mark>sı</mark> | Shift+F7<br>Shift+Ctrl+F7 |                                  |
| Vade Tarihi Fat./İrs.Saat                                                                                                    |                                                                                                    | Stok Kart Arama<br>Stok Kart Toplu Listesi<br>Stok Kart Tapımlama                            | Ctrl+F7<br>Shift+F6       |                                  |
| TIP KOD CINS/AÇIKLAMA B                                                                                                    | IRI DEPO BARKOD ÖZDEŞ K BENZ M.                                                                                                    | Stok Genel Depo Listesi<br>Stok Kartına Ait Depo Listesi<br>Stok Kartına Ait Boyut Listesi   |                           | TUTAR DÖ DÖ ÖZE KDV.OI<br>195.00 |
| 2 GARD MIR MIRAJ GARDROP A<br>3 HALI ELE 162 ELECANS HALI 162X2A                                                                                                    | ET CONTRACTOR OF CONTRACTOR OF | Stok Kartina Ait Parti Listesi<br>Stok Genel Parti Listesi                                   |                           | 999.00                           |
| 4 HALT KRI IUS KRISNA HALI IUSZZLA<br>5 KANEPE LIN 2 LINDY KANEPE 2'Lİ A                                                                                                    |                                                                                                    | Stok Kartına Ait Birimli Miktar Giriş<br>Stok Detay Bilgi<br>Stok Not Sayfası                | şi Ctrl+Alt+B             | 729.00                           |
| KANEPE BIN S DINDI KANEPE S DO K           7         KANEPE MAJ S MAJOR KANEPE S'LÜ A           8                                                                                                    |                                                                                                    | Hizmet Kart Arama<br>Hizmet Kart Tanımlama                                                   |                           | 1 199.00                         |
| 9                                                                                                    |                                                                                                    | Formül Uygula<br>Satırları Birleştir<br>Satırları Sırala<br>Kuluna                           | Ctrl+F                    |                                  |
| TL Tuta<br>Döviz Ti<br>Fiyat M                                                                                                    | indan Döviz Güncelle Ctrl+D<br>itarından TL Güncelle Ctrl+Y<br>isundan Güncelle                                                                                                    | Kov Ayırma<br>Fiyat Güncelleme<br>Miktarlı Barkod Girişi<br>Ortalama Vade                    | Ctrl+B                    | 3                                |
| Cari Stok                                                                                                    | at Listesinden Güncelle                                                                                                    | Kar/Zarar Analizi                                                                            | Ctrl+G                    |                                  |
| HALI BLE 162X202/BLEGIREN                                                                                                    | ÇIKAN BAKIYE                                                                                                    | Kayıt Bilgisi                                                                                |                           | TUTAR 4 272 00                   |
| ADET 58.000                                                                                                    | 26.000                                                                                                    | 32.000                                                                                       | Indirim Top.              | 0.00                             |
| Tutar 5 532.00                                                                                                    | 3 154.00 2                                                                                                    | 378.00                                                                                       | Masraf Top.               | 0.00                             |
| İskonto 0.00                                                                                                    | 17.85 -                                                                                                    | 17.85                                                                                        | KDV                       | 0.00                             |
| Har.Adedi 5                                                                                                    | 8                                                                                                    | - 3                                                                                          | Genel Top.                | 4 273.00                         |
| 🛃 Başlat 🛛 🤨 🧐 🗞 🦈 🎪 etaisqu                                                                                                    | 🚮 Transfer 🛛 🧕 Gelen Kutu                                                                                                    | TICARI FI                                                                                    | Fatura 😽                  | Stok TR 📢 🙆 🔂 13:06              |

Bu ekrandan da Stok fiyat listesinden seçeneğini seçelim. Karşımıza gelen pencereden peşin olarak düşünülmüş olan 4. fiyatı seçelim.

| 📰 Fatura [ DEMO TICARI ]                                                                                                    | - [3-SATIŞ { Ref.No:0 } ] |                 |                     |                                                                                                    |                       |            | <b>.</b> 8 🛛    |
|----------------------------------------------------------------------------------------------------|---------------------------|-----------------|---------------------|----------------------------------------------------------------------------------------------------|-----------------------|------------|-----------------|
| 🛃 Fatura Raporlar Servis Yardimci İşlemler Pencereler Yardım 📃 🗗                                                                                     |                           |                 |                     |                                                                                                    | _ 8 ×                 |            |                 |
| 🗐 • 🔍 • 🔮 • 🗄                                                                                                    | st - ◇ - & - 目 画 画        |                 |                     |                                                                                                    |                       |            |                 |
| Image: Sec->Cyky         F1->Yardm         F2->Iptal         F4->Yardm         F7->FatLis         F8->Detay         F11->Önceki         F12->Sonraki |                           |                 |                     |                                                                                                    |                       |            |                 |
| Fiş Bilgileri Ek Bilgiler Adres Bilgileri İndirimler Masraflar Vergiler Toplamlar Döviz C                                                            |                           |                 |                     |                                                                                                    |                       |            | <u> </u>        |
| Fat.Tarihi 23/10/2009                                                                                                    | Cari Kod                  | VB-0001         | 4                   |                                                                                                    | STOK FİYATI           | ^          |                 |
| Fatura No                                                                                                    | Ünvanı                    | JZMANLAR MOBİLY | YA SAN, VE TIC, LTI | 0.5 1                                                                                                    | ALIŞ                  |            |                 |
| B.İslem No                                                                                                    | Irsalive Taribi           |                 | 2 VADBLI            |                                                                                                    | VADELI 30             |            |                 |
| Evrak No                                                                                                    |                           |                 | 2 3 PEŞİN           |                                                                                                    | PEŞİN ALIŞ            |            |                 |
| Vade Tarihi                                                                                                    | Eat /Irc Saati            |                 |                     | 4                                                                                                    | PEŞÎN SATIŞ           |            |                 |
|                                                                                                    |                           | <u>e</u>        | <u> </u>            | 5                                                                                                    | VADELİ ALIŞ           |            |                 |
|                                                                                                    | NS/ACIKLAMA BIRIDEP       | oleannonläzne   | - HARNZIMIUTAN      | YOA                                                                                                    | Yıllık Ortalama Alış  |            | DÖ DÖ ÖZEKDV.OR |
| 1 1-St BAZA BES 152 BES                                                                                                    | T BAZA 152X202 ADET       | Stok Liste Fiya | t Kodu Seçimi       | YOS                                                                                                    | Yıllık Ortalama Satış |            | 00              |
| 2 GARD MIR MIR                                                                                                    | AJ GARDROP ADET           |                 |                     | YAO                                                                                                    | Yürüyen Ağırlıklı Ort | alama      | 00              |
| 3 HALI ELE 162 ELE                                                                                                    | IGANS HALI 162X2ADET      | Stok Fivat Kor  | 4                   | SA                                                                                                    | Son Alış              |            | 001             |
| 4 HALI KRI 103%KRI                                                                                                    | SNA HALI 103X2CADET       | otok Hyde Hoe   |                     | SS                                                                                                    | Son Satış             |            | 00              |
| 5 KANEPE LIN 2 LIN                                                                                                    | DY KANEPE 2'LI ADET       |                 | T.                  | SAB                                                                                                    | Son Alış Brüt         |            | 100             |
| 6 KANEPE LIN 3 LIN                                                                                                    | DY KANEPE 3'LÜ ADET       | ×               | ?                   | SSB                                                                                                    | Son Satış Brüt        |            | 00              |
| 7 KANEPE MAJ 3 MAJ                                                                                                    | OR KANEPE 3'LÜ ADET       | ESC->Cikis      | F1->Yardım          | FIFO                                                                                                    | İlk Giren İlk Çıkar   |            | 00              |
| 8                                                                                                    |                           | Loo yany        |                     | LIFO                                                                                                    | Son Giren İlk Çıkar   |            |                 |
| 9                                                                                                    |                           |                 |                     | EUA                                                                                                    | En Ucuz Alış          |            |                 |
|                                                                                                    |                           |                 |                     | LEDV                                                                                                    | Rn Dahala Alas        | <u>×</u>   |                 |
| ESC.>Çıkış F2.>Tamam                                                                                                    |                           |                 |                     |                                                                                                    |                       |            |                 |
| < .                                                                                                    |                           |                 |                     | all the second second s |                       |            | >               |
| Cari Stok                                                                                                    |                           |                 |                     |                                                                                                    |                       |            |                 |
| HALI ELE 162X202/ELEGIR                                                                                                    | EN ÇIKAN                  |                 | BAKIYE              |                                                                                                    | Mal Toplamı           |            | 4 273.00        |
| ADET                                                                                                    | 58.000                    | 26.000          | 32                  | .000                                                                                                    | İndirim Top.          |            | 0.00            |
| Tutar                                                                                                    | 5 532.00                  | 3 154.00        | 2 37                | 8.00                                                                                                    | Masraf Top.           |            | 0.00            |
| Iskonto                                                                                                    | 0.00                      | 17.85           | - 1                 | 7.85                                                                                                    | 5 KDV<br>Genel Ton    |            | 0.00            |
| Har.Adedi 5 8 - 3                                                                                                    |                           |                 |                     | . 275:00                                                                                                    |                       |            |                 |
| 📲 Başlat 🔰 🙆 🔯                                                                                                    | 🧐 🤲 🎆 ETAISQL             | 🔜 Transfer      | 🧕 Gelen Kutu        | TICARI FI.                                                                                                    | 🚮 Fatura              | 🔚 Stok 🛛 🕇 | R 🔇 🙆 🔂 🚮 13:08 |

Bu işlemden sonra Tamam tuşuna basalım. İşlem tamamlandığı zaman bütün fiyatların 4. fiyat olarak değiştiğini görürüz. Arzu edilirse tekrar aynı işlemler yapılarak 2. fiyata geri dönülebilir.

| 🕱 Fatura EDEMO TICARI 1 - F3-SATIS ( Ref. No:0 ) 1                                                                                                    |                            |                                 |                         |                   |  |  |
|----------------------------------------------------------------------------------------------------|----------------------------|---------------------------------|-------------------------|-------------------|--|--|
| Fature Reports Service Variance Learning Control Learning Control Le |                            |                                 |                         |                   |  |  |
| 🍠 • 🔍 • 🔮 • 🗄 📓 👼                                                                                                    | 利 · ② · 送 · 巴 圖 圖          |                                 |                         |                   |  |  |
| Image: Weight of the state of the state of the                   |                            |                                 |                         |                   |  |  |
| Fiş Bilgileri   Ek Bilgiler   Adres Bilgileri   İndirir                                                                                                    | nler   Masraflar   Vergile | r   Toplamlar   Döviz Değerleri | Düzenleme   Bağlantılar |                   |  |  |
| Fat.Tarihi 23/10/2009 🔄 Cari Kod                                                                                                    | Kapali Fatura 🔎            |                                 |                         |                   |  |  |
| Fatura No Ünvanı                                                                                                    | UZMANLAR MOBIL             | YA SAN, VE TIC, LTD, STI.       | Basildi mi?             |                   |  |  |
| B.Islem No                                                                                                    | i E                        |                                 | KDV Dahil               |                   |  |  |
| Evral No                                                                                                    |                            |                                 | KDV Tevkifati           |                   |  |  |
|                                                                                                    |                            | <u>_</u>                        | lptal Fatura 🗖          |                   |  |  |
| Vade Tarihi                                                                                                    |                            |                                 | ÖTV Uygula              |                   |  |  |
| TIP KOD CINS/AÇIKLAMA E                                                                                                    | IRI DEPO BARKOD ÖZDI       | EŞ K BENZ MİKTAR FİYAT NO       | O FİYAT TUTA            | R DÖYDÖYÖZEKDV.OR |  |  |
| 1 1-STBAZA BES 152 BEST BAZA 152X202 A                                                                                                    | DET                        | 1.000 4                         | 175.00                  | 175.00            |  |  |
| 2 GARD MIR MIRAJ GARDROP A                                                                                                    | DET                        | 1.000 4                         | 899.00                  | 899.00            |  |  |
| 3 HALI ELE 162 ELEGANS HALI 162X2A                                                                                                    | DET                        | 1.000 4                         | 119.00                  | 119.00            |  |  |
| 4 HALI KRI 103 KRISNA HALI 103X2CA                                                                                                    | DET                        | 1.000 4                         | 95.00                   | 95.00             |  |  |
| 5 KANEPE LIN 2 LINDY KANEPE 2'Lİ A                                                                                                    | DET                        | 1.000 4                         | 704.00                  | 704.00            |  |  |
| 6 KANEPE LIN 3 LINDY KANEPE 3'LÜ A                                                                                                    | DET                        | 1.000 4                         | 849.00                  | 849.00            |  |  |
| 7 KANEPE MAJ 3 MAJOR KANEPE 3'LÜ A                                                                                                    | DET                        | 1.000 4                         | 1 100.00                | 1 100.00          |  |  |
| 8                                                                                                    |                            |                                 |                         |                   |  |  |
| 9                                                                                                    |                            |                                 |                         |                   |  |  |
|                                                                                                    |                            |                                 |                         |                   |  |  |
| Carl Stok                                                                                                    |                            |                                 |                         |                   |  |  |
| HALI ELE 162X202/ELEGIREN                                                                                                    | ÇIKAN                      | BAKİYE                          | Mal Toplamı             | 3 941.00          |  |  |
| ADET 58.000                                                                                                    | 26.000                     | 32.000                          | Indirim Top.            | 0.00              |  |  |
| Tutar 5 532.00                                                                                                    | 3 154.00                   | 2 378.00                        | Masraf Top.             | 0.00              |  |  |
| İskonto 0.00                                                                                                    | 17.85                      | - 17.85                         | FDV                     | 0.00              |  |  |
| Har.Adedi S                                                                                                    | 8                          | - 3                             | Genel Top.              | 3 941.00          |  |  |

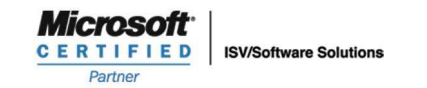

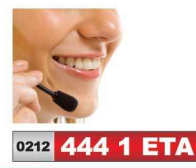

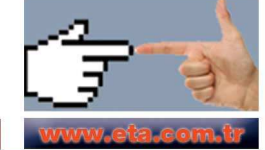